# **Steps to Update Your**<br/>**Student Information**

# **Using Synergy ParentVUE**

East Aurora School District 131

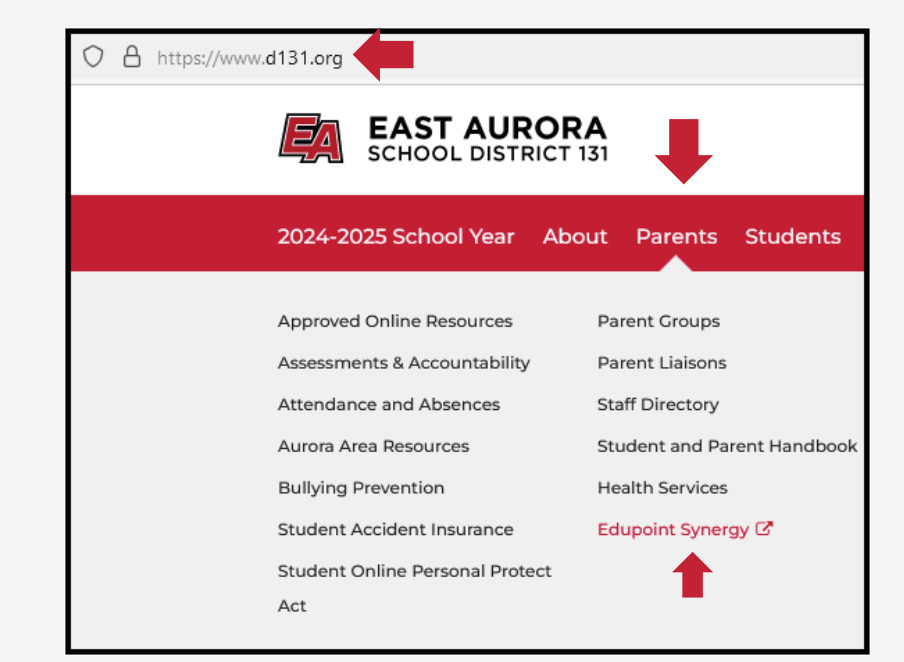

EAST AURORA

SCHOOL DISTRICT 131

Ø

**(** 

Ŋ

Ŋ

Ŋ

Ŋ

Ŋ

# **STEP 1: LOG IN**

- Go to https://www.d131.org
- Hover over the "Parent" menu, and select "Edupoint Synergy."

| ParentVUE Account Access |            |       |        |                 |
|--------------------------|------------|-------|--------|-----------------|
|                          |            | Login |        |                 |
|                          | User Name: |       | East A | urora USD 131   |
|                          |            |       |        |                 |
|                          | Password:  |       |        |                 |
|                          |            | Login |        | Forgot Password |
|                          |            |       |        |                 |

# **STEP 2: ACCOUNT ACCESS**

- Log in to your ParentVUE account through the browser or app by entering your username and password.
- If you're a first-time user, activate your account by contacting the school office or emailing portalsupport@d131.org for assistance.

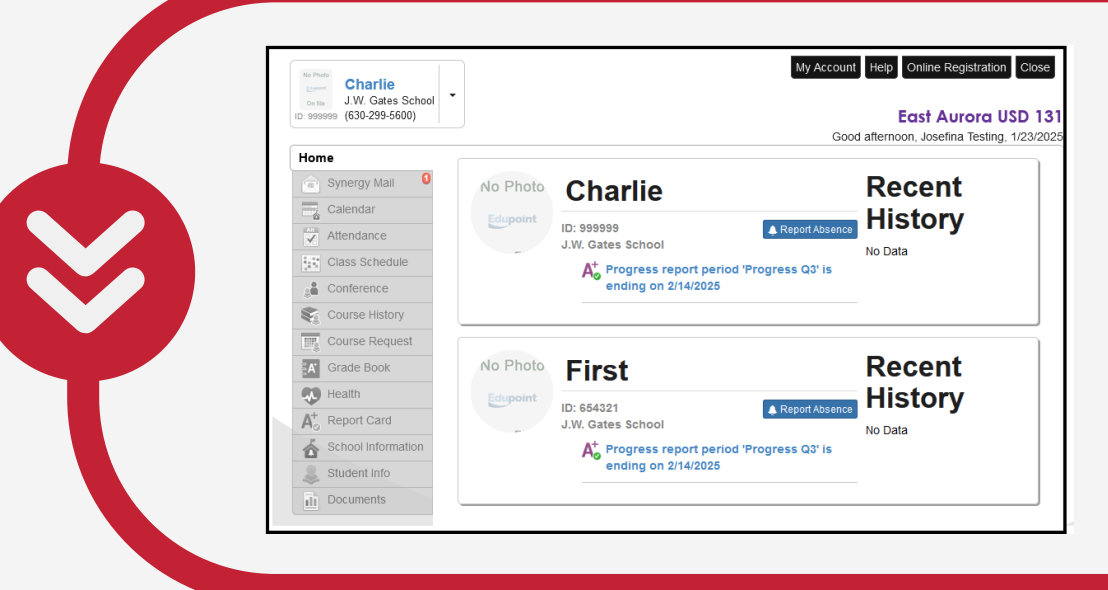

# **STEP 3: SELECT STUDENT INFO**

From the left-hand panel, click
Student Info, then click Edit
Information.

| No Photo<br>Charlie                     | •                   |                             |                | My Account | Help Online Registratio | Close     |
|-----------------------------------------|---------------------|-----------------------------|----------------|------------|-------------------------|-----------|
| D: 999999 (630-299-5600)                |                     |                             |                | Coo        | East Aurora             | USD 131   |
| Home                                    | STUDENT             | INFO                        |                | 300        | a alternoon,            | 1/23/2023 |
| Calendar                                |                     |                             |                |            |                         |           |
| Attendance                              | Edit Informa        |                             |                |            |                         |           |
| Class Schedule                          |                     | s                           | tudent Informa | tion       |                         |           |
| Conference                              |                     |                             |                |            |                         |           |
| Course History                          | Student Information |                             |                |            |                         |           |
| Course Request                          | Of a dark blance    | Of state of ID              | Quarter        | Questa     | there & datases         |           |
| Grade Book                              | Charlie Test        | 999999                      | Male           | 02         | 310 Seminary Ave        |           |
| 🐢 Health                                |                     |                             |                |            | Aurora, IL 60506-p      |           |
| A <sup>+</sup> <sub>o</sub> Report Card | Last Name Goes By   | Nick Name                   | Birth Date     |            | Email                   |           |
| School Information                      |                     |                             | 01/01/2010     |            | 999999@0101.0rg         |           |
| land Student Info                       |                     | Language To Home<br>English | Track          | School Na  | me                      |           |
| Documents                               |                     |                             |                |            |                         |           |

# **STEP 4: SAVE CHANGES**

• Scroll through the page as needed and, update all required information, including phone numbers and names, and **Save Changes**.

| Charlie<br>J.W. Gates School<br>(630-299-5600) |                        |                         | My Account Help Online Registration Close   |   |
|------------------------------------------------|------------------------|-------------------------|---------------------------------------------|---|
|                                                |                        |                         | Good afternoon, Josefina Testing, 1/23/2025 | õ |
| Home                                           | STUDENT INF            | 0                       |                                             |   |
| Synergy Mail                                   |                        |                         |                                             |   |
| Calendar                                       |                        |                         |                                             |   |
| Attendance                                     | Save Changes Can       |                         |                                             |   |
| Class Schedule                                 |                        | Drawida Channas ta Stud |                                             |   |
| Conference                                     |                        | Provide Changes to Stud | ent information                             |   |
| Course History                                 | Student Info           |                         |                                             |   |
| Course Request                                 |                        |                         |                                             |   |
| Grade Book                                     | Description            | Current Value           | Changed Value                               |   |
| Health                                         | Last Name Goes By      | Test                    | Test                                        |   |
| A <sup>+</sup> Report Card                     |                        |                         |                                             |   |
| School Information                             | NICK Name              |                         |                                             |   |
| Student Info                                   | Preferred language for | English                 | English                                     |   |
| Sudent into                                    | messages/mailings home |                         | Ligion                                      |   |
| Documents                                      | L                      |                         |                                             |   |

| My Account Help Online Registration Close                         | harlie                          | No Photo                    |
|-------------------------------------------------------------------|---------------------------------|-----------------------------|
| East Aurora USD 131<br>Good afternoon, Josefina Testing, 1/23/202 | W. Gates School<br>30-299-5600) | On file J.<br>ID: 999999 (6 |
| INFO                                                              | STUDENT                         | Home                        |
| mitted on 01/23/2025 15:26 PM, are still waiting approval.        | i Changes sub                   |                             |

# **STEP 5: APPROVAL**

• The Welcome Center will review and approve the changes on a daily basis.

East Aurora School District 131 is Committed to providing excellence in education for every student, every day.

# Pasos para actualizar la información de su estudiante

**Usando Synergy ParentVUE** 

East Aurora School District 131

# **PASO 1: INICIAR SESIÓN**

- Ir a https://www.d131.org
- Pase el cursor sobre el menú "Padres" y seleccione "Edupoint Synergy".

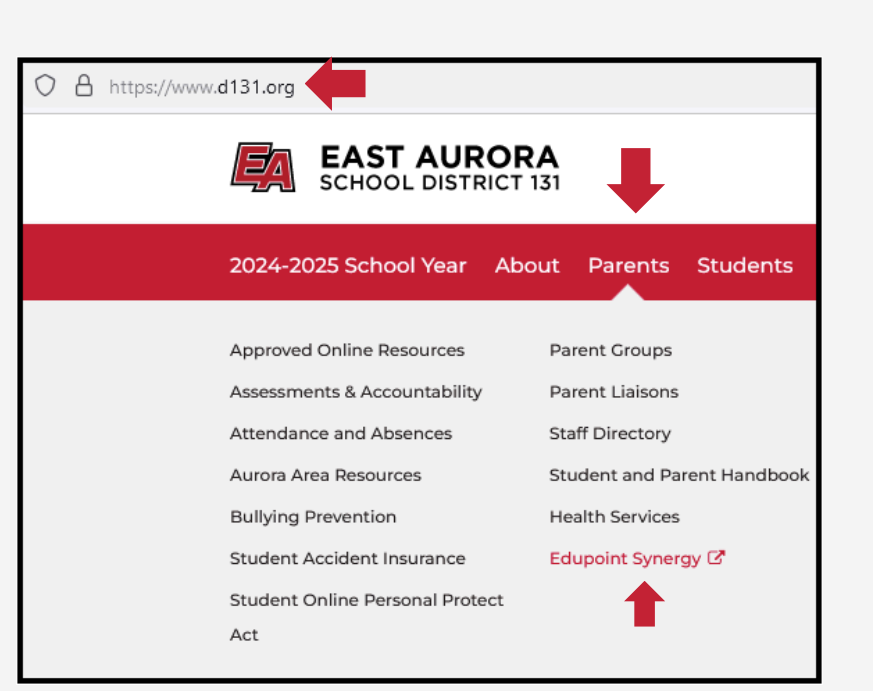

| ParentVUE Account Access |            |       |         |                 |
|--------------------------|------------|-------|---------|-----------------|
|                          |            |       |         |                 |
|                          |            | Login |         |                 |
|                          |            |       | East Au | rora USD 131    |
|                          | User Name: |       |         |                 |
|                          |            |       |         |                 |
|                          | Password:  |       |         |                 |
|                          |            |       |         |                 |
|                          |            |       |         | Forgot Password |
|                          |            | Login |         |                 |
|                          |            |       |         |                 |

### PASO 2: ACCESO A LA CUENTA

- Inicie sesión en su cuenta ParentVUE a través del navegador o la aplicación ingresando su nombre de usuario y contraseña.
- Si es la primera vez que lo utiliza, active su cuenta comunicándose con la oficina de la escuela o enviando un correo electrónico a portalsupport@d131.org para obtener ayuda.

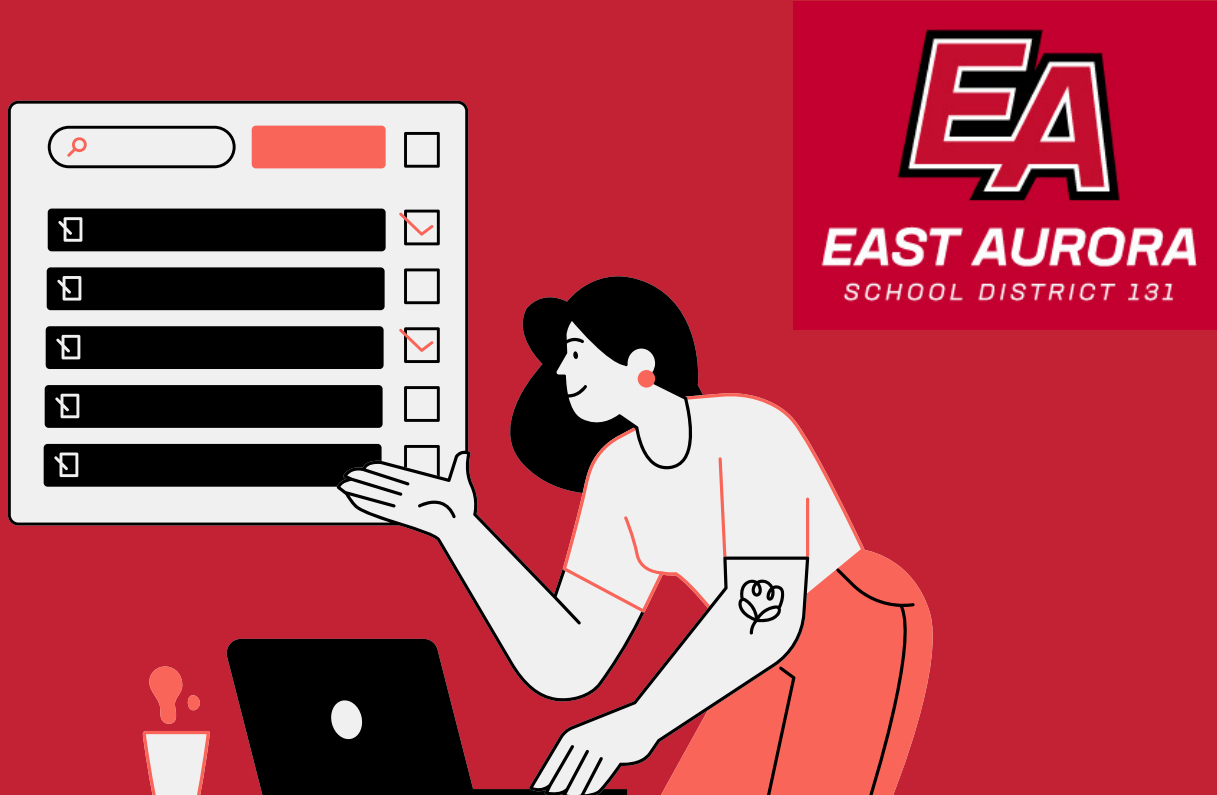

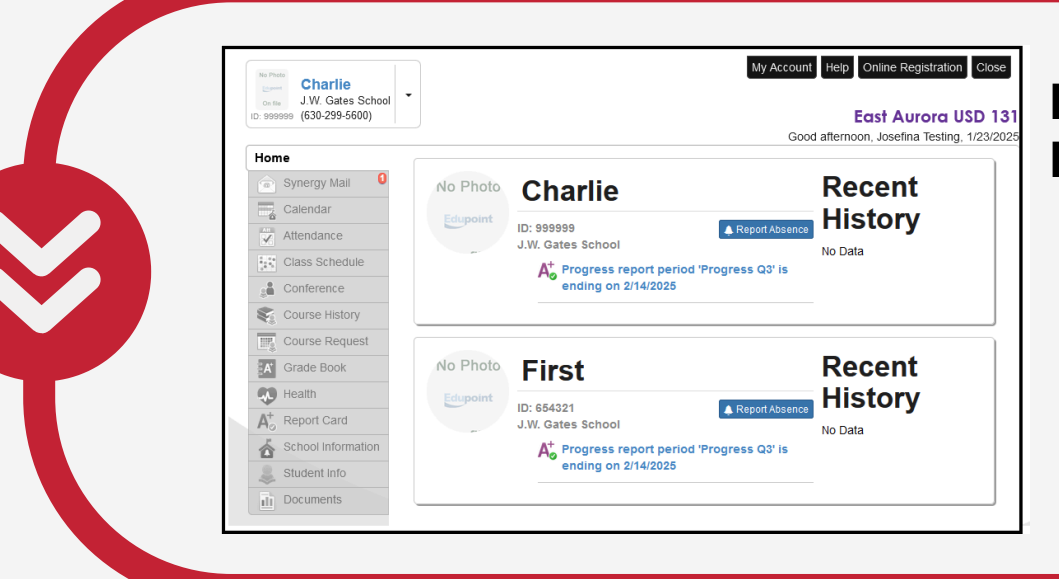

# PASO 3: SELECCIONE INFORMACIÓN DEL ESTUDIANTE

 En el panel de la izquierda, haga clic en Información del estudiante y luego haga clic en Editar información.

| Charlie<br>Charle School<br>ID: 599999 (630-299-5600) | •                            |                             |                       | My Account  | Help Online Registrati                                 | on Close  |
|-------------------------------------------------------|------------------------------|-----------------------------|-----------------------|-------------|--------------------------------------------------------|-----------|
| Home                                                  | STUDENT                      | INFO                        |                       | 0004        | alternoon,                                             | 112012020 |
| Calendar                                              | Edit Informa                 |                             |                       |             |                                                        |           |
| Class Schedule                                        |                              | St                          | tudent Informat       | ion         |                                                        |           |
| Course History                                        | Student Information          |                             |                       |             |                                                        |           |
| Grade Book                                            | Student Name<br>Charlie Test | Student ID<br>999999        | Gender<br>Male        | Grade<br>02 | Home Address<br>310 Seminary Ave<br>Aurora, IL 60506-p |           |
| A <sup>+</sup> <sub>o</sub> Report Card               | Last Name Goes By<br>Ter     | Nick Name                   | Birth Date 01/01/2016 |             | Email<br>999999@d131.org                               |           |
| Student Info                                          |                              | Language To Home<br>English | Track                 | School Nam  | le                                                     |           |
| Documents                                             |                              |                             | 1                     |             |                                                        |           |

# **PASO 4: GUARDAR CAMBIOS**

 Desplácese por la página según sea necesario y actualice toda la información, incluyendo números de teléfono, nombres, y guarde los cambios.

| No P    | Charlie                           | •                                                |                         | My Account Help Online Registration Close                        |
|---------|-----------------------------------|--------------------------------------------------|-------------------------|------------------------------------------------------------------|
| ID: 99  | 9999 (630-299-5600)               |                                                  |                         | East Aurora USD 13<br>Good afternoon, Josefina Testing, 1/23/202 |
| Ho      | Ne<br>Svnerav Mail                | STUDENT INFO                                     | )                       |                                                                  |
|         | Calendar                          | Save Changes Ca                                  |                         |                                                                  |
| 8       | Class Schedule                    |                                                  |                         |                                                                  |
|         | Conference                        |                                                  | Provide Changes to Stud | lent Information                                                 |
|         | Course History                    | Student Info                                     |                         |                                                                  |
|         | Course Request                    | Description                                      | Current Value           | Changed Value                                                    |
|         | Health                            | Last Name Goes By                                | Test                    | Test                                                             |
| A⁺<br>≪ | Report Card<br>School Information | Nick Name                                        |                         |                                                                  |
|         | Student Info                      | Preferred language for<br>messages/mailings home | English                 | English v                                                        |
| Πì.     | Documents                         |                                                  |                         |                                                                  |

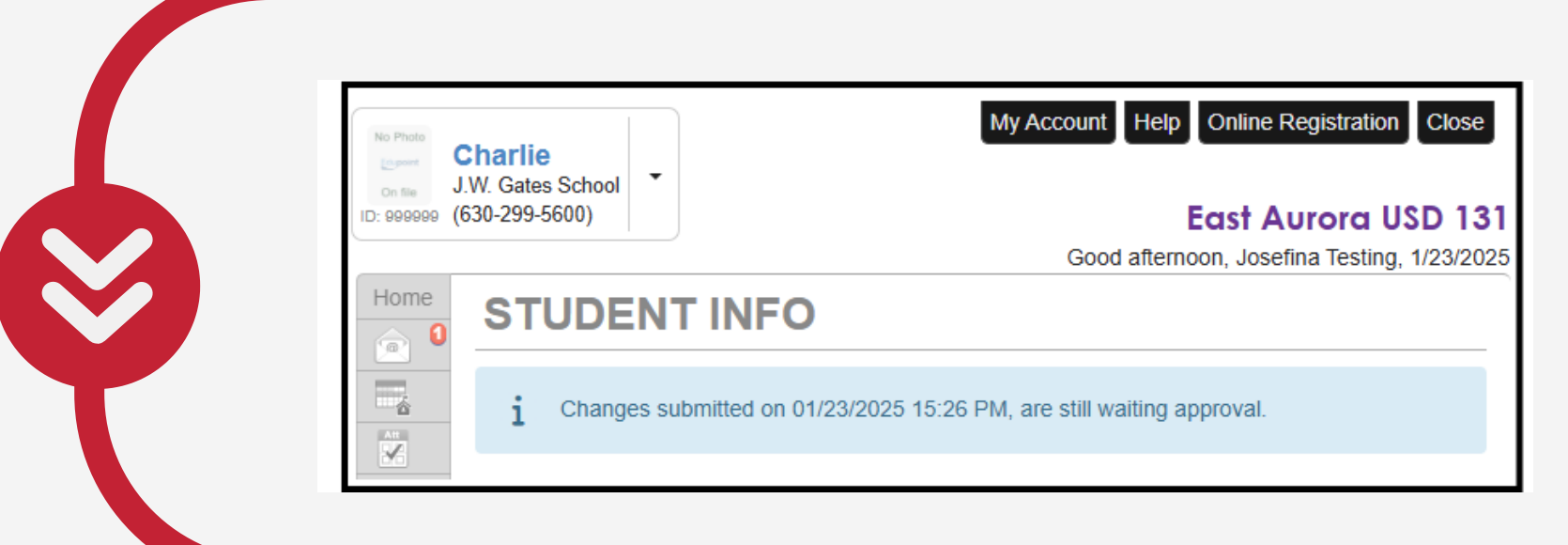

# **PASO 5: APROBACIÓN**

• El Centro de bienvenida revisará y aprobará los cambios diariamente.

El Distrito Escolar 131 de East Aurora está comprometido a brindar excelencia en educación a cada estudiante, todos los días.